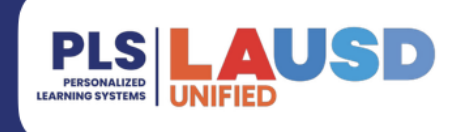

### Schoology: Student Success Card

#### PURPOSE

#### WHY MUST I DO THIS?

All UTK to grade 12 students will be able to access a new **Student Success Card** App on their Schoology profile page. This app is designed to provide students with a wide range of valuable resources to support their academic journey.

#### **BEFORE YOU GET STARTED**

- Student Success Card (SSC) and PIN numbers are generated within two weeks of enrollment in an LAUSD school. If an SSC and PIN number are not available after two weeks, contact the help desk at 213-241-5200.
- If a student has an SSC and PIN number, **BUT** they do not work, the student must fill out the Student Success Card: Account Retrieval Form at https://www.lapl.org/studentsuccess/verification.

#### LOG IN

Log in to the LMS at <u>https://lms.lausd.net</u>, using your single sign-on (SSO).

#### MENU PATH

#### Schoology Home Page > Your Profile

#### REMINDERS

To access the Los Angeles Public Library (LAPL) resources, students will need their Student Success Card (SSC) ID number and their SSC 4-digit PIN number to log in.

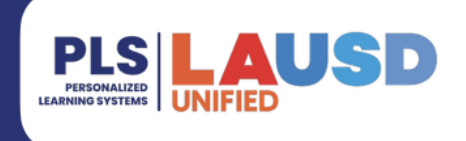

Los Angeles Unified Sch...

Settings

► Logout

# Schoology: Student Success Card

# PROCEDURE Step 1 Click on the drop-down arrow next to your name and select Your Profile. Q Image: Comparison of the drop-down arrow next to your name and select Your Profile. Your Profile Your Profile

**Step 2** Click on the **Student Success Card** application from the left-hand side menu.

|                                                                                                    | My Schools: Esteban T | orres HS - East Los Angeles Renaissance Academy - 7772, LAUSD |
|----------------------------------------------------------------------------------------------------|-----------------------|---------------------------------------------------------------|
|                                                                                                    | Contact Informa       | tion                                                          |
|                                                                                                    | Email                 | @mymail.lausd.net ⊠                                           |
|                                                                                                    |                       |                                                               |
|                                                                                                    |                       |                                                               |
| Contraction of the local division of the local division of the loc |                       |                                                               |
|                                                                                                    |                       |                                                               |
| 頁頁 Info                                                                                                    |                       |                                                               |
| Info Portfolios                                                                                                    |                       |                                                               |
| Info Portfolios LAUSD Badges                                                                                                    |                       |                                                               |
| <ul> <li>Info</li> <li>Portfolios</li> <li>LAUSD Badges</li> <li>My Voice</li> </ul>                                                                                                    |                       |                                                               |

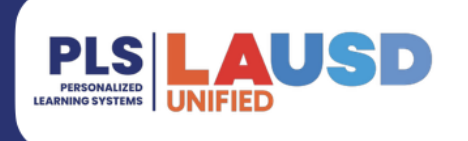

## Schoology: Student Success Card

**Step 3a** The student SSC and PIN numbers will display in the blue box. Copy the numbers before clicking on the **Login** button.

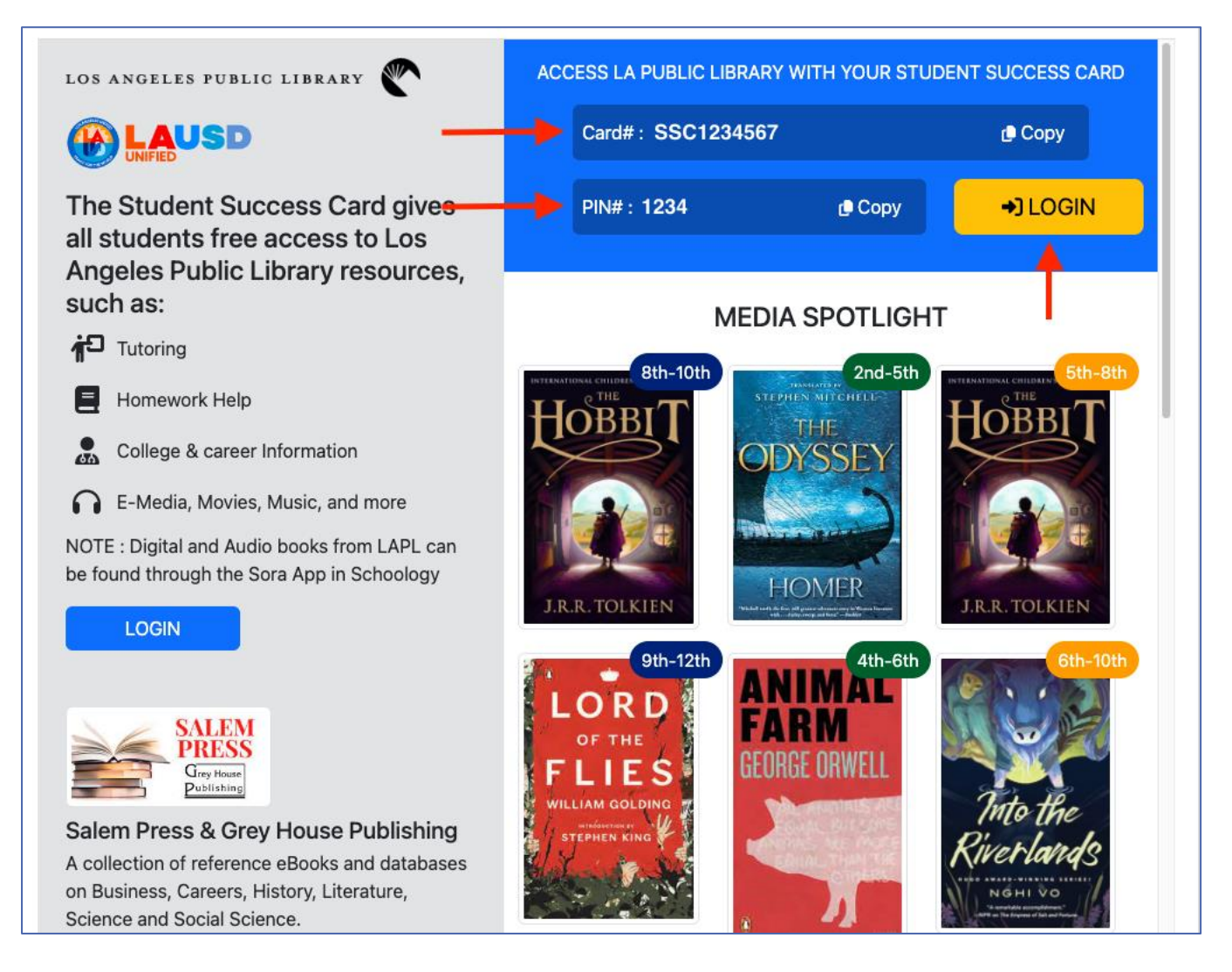

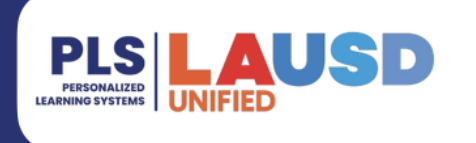

#### Schoology: Student Success Card

Step 3b If a student does not have an SSC and PIN number, a PENDING status message will appear. A PENDING status message indicates this is a new student and an SSC number has not been issued yet.

If an SSC and PIN number is not available after two weeks, contact the help desk for support at 213-241-5200.

| Card#: PENDING                                            | t) Cot                                                  | ру |
|-----------------------------------------------------------|---------------------------------------------------------|----|
| PIN# : <b>PENDING</b>                                     | 🕒 Сору                                                  |    |
| If enrolled for more than tw<br>PENDING, please alert you | vo weeks and status is still<br>r teacher or librarian. | ×  |

**Step 4** Enter your SSC and PIN number to access the Los Angeles Public Library.

| e-Media LAPL Reads Ask A Libra | arian Phot | o Collection Databases                                                                                                    |   |        |  | My Account |
|--------------------------------|------------|----------------------------------------------------------------------------------------------------|---|--------|--|------------|
|                                | Los A      | Los Angeles Public Library                                                                                                    |   |        |  |            |
| LOS ANGELES<br>PUBLIC LIBRARY  | Туре       | Log In to your Account                                                                                                    | × | Search |  |            |
|                                |            | Log in with either your Library Card Number or EZ Login                                                                                                    |   |        |  |            |
| Enter SSC # -                  |            | Library ID (No Spaces!) or EZ Username                                                                                                    |   |        |  |            |
|                                |            | PIN (default is last 4 of phone, unless manually changed) or EZ Password                                                                                                    |   |        |  |            |
| Enter PIN # -                  | -          | •                                                                                                    |   |        |  |            |
|                                |            | Remember Me (lasts for 2 weeks, or until you log out)                                                                                                    |   |        |  |            |
| -                              |            | Log In                                                                                                    |   |        |  |            |
|                                |            | and the second second se |   |        |  |            |

**Step 4b** If a student has an SSC and PIN number, **BUT** they do not work, the student must fill out the *Student Success Card: Account Retrieval Form* at <a href="https://www.lapl.org/studentsuccess/verification">https://www.lapl.org/studentsuccess/verification</a>.

Please use your current PIN from the Schoology SSC app, as seen on **Step 3a**, as your new PIN number on the retrieval form. Students will receive a PIN reset email confirmation message from LAPL.

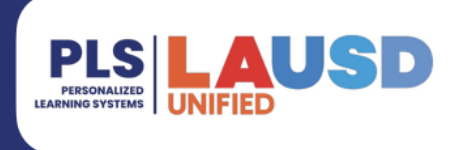

## Schoology: Student Success Card

**Step 5** Click on the Los Angeles Public Library logo to view a list of recommended books.

|                               | Los Angeles Pub     | lic Library       | 310         |                |
|-------------------------------|---------------------|-------------------|-------------|----------------|
| LOS ANGELES<br>PUBLIC LIBRARY | Type here to search |                   | Search      | Advanced       |
| STUDENT Accou                 | nt (Log Out)        |                   |             | Status: Goo    |
| Account Summary               | Account Activity    | Recommendations   | Saved Lists | Saved Searches |
| Loans                         | 0 Loans: 0 C        | verdue: 0         |             | 🖨 Print Loar   |
| Holds                         | 0 You currently hav | e nothing on loan |             |                |
|                               | <b>\$</b> 0         |                   |             |                |

**Step 6** Recommendations are organized by Adult, Teen, Kids, and in Audiovisual format.

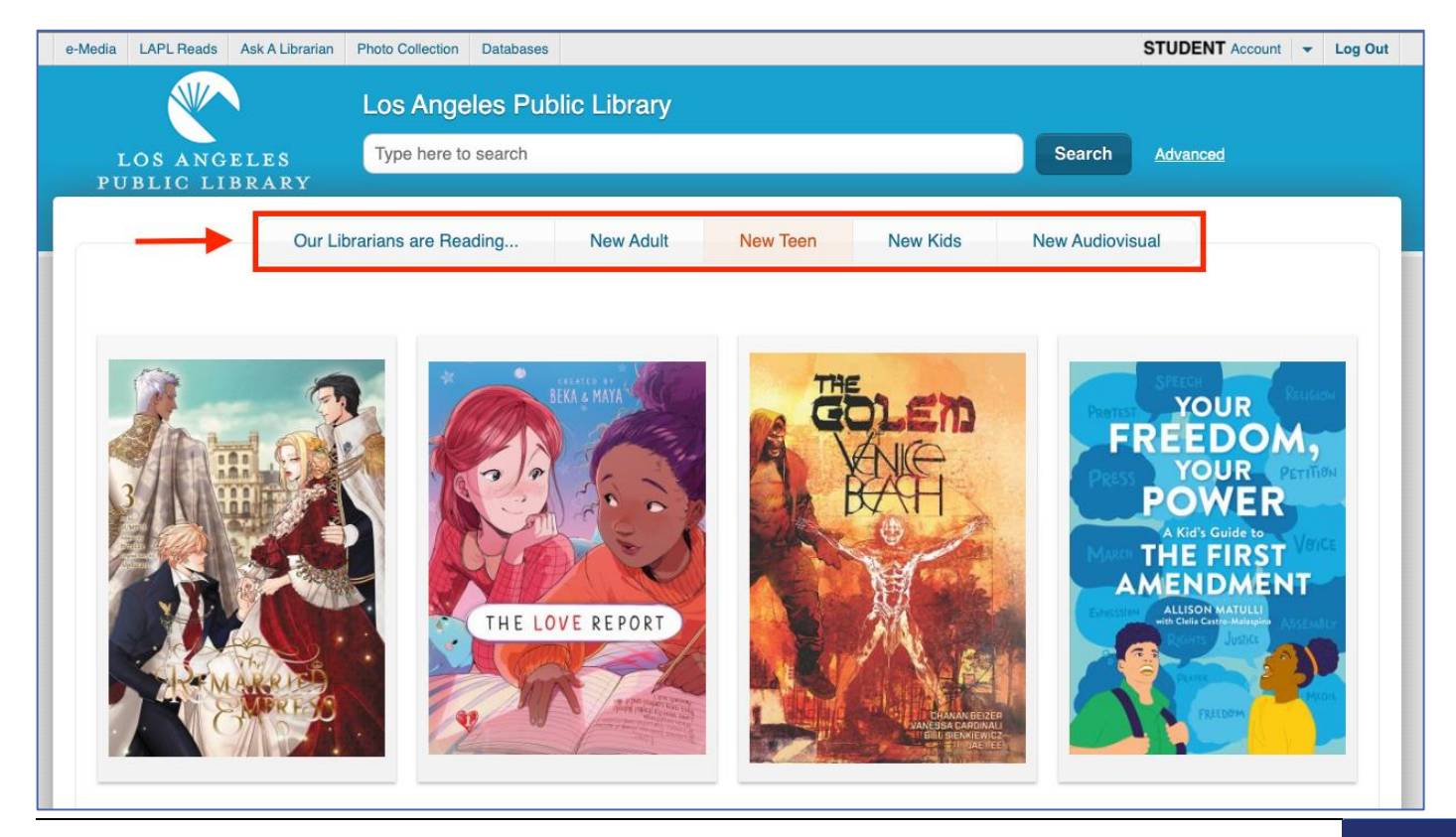

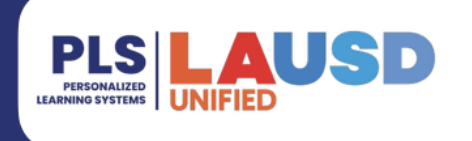

## Schoology: Student Success Card

**Step 7a** Click on any of the available resources from the top menu bar in your account. You have access to **e-Media, Databases, Photo Collections** and so much more.

Step 7b Click in the search bar to search for book titles or a favorite author.

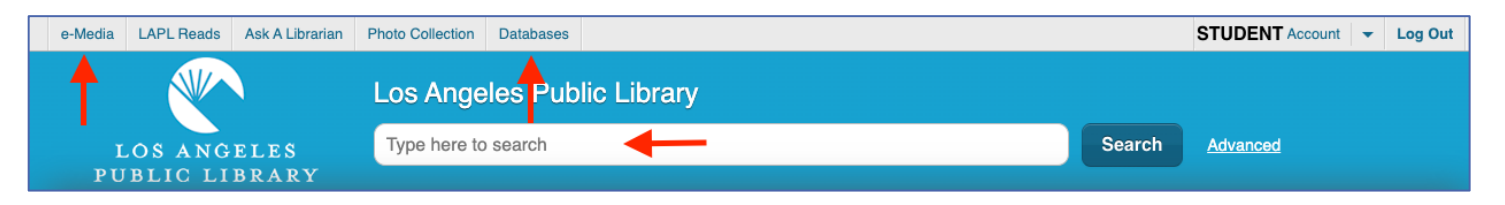